# NMVS Self Service Qualification Testbook Guide for IT Suppliers

Applicable To: Solidsoft Reply NMVS Release 15 Published: October 2024 Document Version: 3.0

Audience: IT Suppliers for Pharmacies, Wholesalers, Hospitals

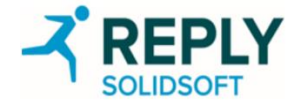

Revision History

\* <u>Complete Revision History</u> can be found within the appendix.

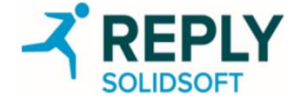

### Document Approval

| Name              | Role/ Title              | Signature                                                                | Date | Meaning of Signature                                                                                                    |
|-------------------|--------------------------|--------------------------------------------------------------------------|------|----------------------------------------------------------------------------------------------------|
| Nicholas Houghton | Author                   | Signature is documented in the PDF sign-off sheet for this presentation. |      | I am signing to certify this document has been produced following the prescribed process and that it meets technical requirements. |
| Steven Sloggett   | Development Lead         | Signature is documented in the PDF sign-off sheet for this presentation. |      | I am approving this document to clarify that it meets technical requirements.                                                      |
| Rizwan Rehman     | Project Manager          | Signature is documented in the PDF sign-off sheet for this presentation. |      | I am approving this document to certify that it meets business requirements.                                                       |
| Matt Stellmacher  | Senior CSV<br>Consultant | Signature is documented in the PDF sign-off sheet for this presentation. |      | I am approving this document to certify that it meets quality and compliance requirements.                                         |

\*Note that date will be automatically added by the electronic signing tool. If signing by hand, please include date. If date and time are not shown under electronic signatures, the audit trail at the back of this document shows the date and time of signature.

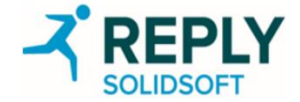

### Self Service QTB User Guide for IT Suppliers

#### Introduction

This User Guide provides guidance to IT Suppliers of Pharmacies, Wholesalers, and Hospitals on the usage of the National Medicines Verification System to manage the creation and execution of Test Books for their client(s). The examples used in the slides may present data specific to a Wholesaler account, or a Pharmacy account, but all processes and features are equally applicable to the above organisation types.

#### Terminology

National Medicines Verification Organisation (NMVO) The organisation set up by national stakeholders to manage the National System and medicine verification for that country

#### National Medicines Verification System (NMVS) A system in the European Medicines Verification landscape

that serves as the verification platform for one country. Local Organisations check a product's authenticity using a connection to this system

#### **Local Organisations**

The organisations required to use the NMVS to check a product's authenticity (Pharmacy or Wholesaler),

#### Users

- A User of the system is a physical user, i.e. a person.
- A User interacts with the NMVS through the NMVS Administration Portal and the NMVS Emergency Verification Portal.
- A User requires an NMVS account to login to the Administration Portal.
- Users for the IT Supplier will be setup with appropriate User Role with all necessary permissions ("Qualification Testing/Control") to perform their role.

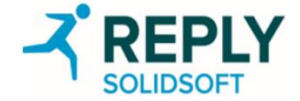

# **IT Supplier Qualification**

The purpose of the Qualification Test Book (the 'test book') is to provide a set of test cases to be executed by IT Suppliers to support qualification of their systems. Following successful qualification, the IT Supplier may connect their system to their National Medicines Verification System (NMVS).

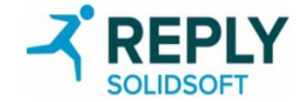

## **IT Supplier Qualification - Environment**

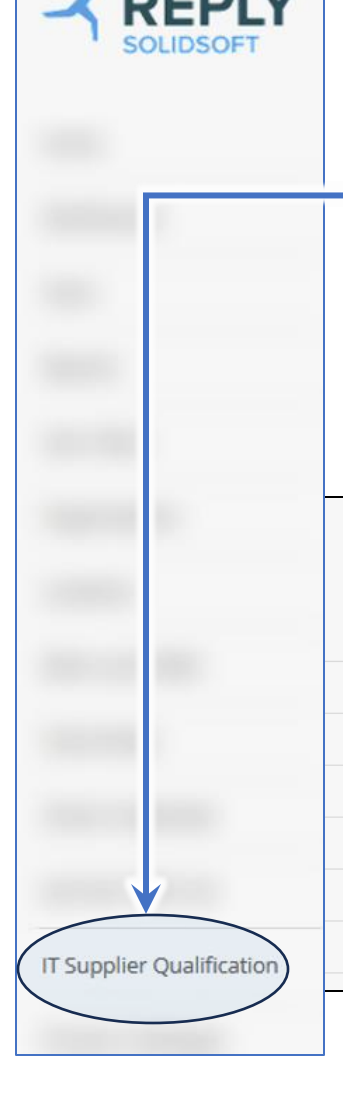

The test book will be generated for a specific NMVS Integrated Quality Environment (IQE) market. The test book can only be used for the intended market in which the associated data has been generated. The API endpoints of the intended market where the test book has been generated can be found in section 2.1 on the test book and the <u>endpoints page</u> within the ITE Developer Portal.

The IT Supplier Qualification Test Book can be self-service generated via the IQE NMVS Administration Qualification Test Book page. Links to the NMVS Administration Portal can also be found on the endpoints page linked above. The functionality to generate and manage IT Supplier Qualification Test Books must be assigned to a local organisation, this authorisation is provided by the NMVO. If your organisation is unable to navigate to the Qualification Test Book page within the NMVS Administration Page please contact the NMVO.

#### 2. Qualification Test Guidance

#### 2.1 Environment

This test book has been generated for the xx NMVS Integrated Quality Environment (IQE). The client solution must consume the following endpoints:

| Authorization Endpoint | https://api-xx-iqe.nmvo.eu/identity/connect/token |
|------------------------|---------------------------------------------------|
| Pack API Endpoint      | https://api-xx-iqe.nmvo.eu/verification/          |
| Reporting API Endpoint | https://api-xx-iqe.nmvo.eu/report/                |

Please note the following market specific configuration values, these will be used during the testing phase to determine the expected response from certain scenarios. At the time of the test book generation the NMVS environment has been configured with the following values:

- Double Dispense Limit: 9
- Double Dispense Time Limit: 10.00:00:00
- AMS Link (ignore if empty): https://app.example-ams.com/AlertDetails.aspx?id={{uprcToken}}

Please refer to section 2.6.2 for further information about expected result variations and the market specific configuration values.

| IT Sup | plier Qualifi | cation      |              |            |              |             |            |              |             |             |     |            |                 |             |             |         |
|--------|---------------|-------------|--------------|------------|--------------|-------------|------------|--------------|-------------|-------------|-----|------------|-----------------|-------------|-------------|---------|
| C      | ireate        |             |              |            |              |             |            |              |             |             |     |            |                 |             |             |         |
| ID     | IT Supplier   | API Version | Client Syste | Barcode Sc | Client Locat | Location Na | Client Id  | Equipment Id | IT Supplier | IT Supplier | Te  | Created Da | Ce Start Date o | End Date of | Test Book S | Actio   |
|        |               | All •       |              |            |              |             |            |              |             |             |     |            |                 |             | All •       |         |
| xx_127 | DST Clarke    | 3.0         | 9            | Kofax 2000 | 8c950dc4-4   | Test Locati | pharmacycl | pharmacycl   | andy.lamon  | Andrew La   | 3.  | 14/03/2024 |                 |             | Active      | 🗟 🖱 🗶 🗑 |
| xx_126 | Example Su    | 3.1         | 2.0.1b       | Kofax 2000 | 8c950dc4-4   | Test Locati | a37cc20a-4 | Equipment    | test.manag  | Example Co  | 3.1 | 14/03/2024 | 14/03/2024      | 14/03/2024  | Review      |         |
|        |               |             |              |            |              |             |            |              |             |             |     |            |                 |             |             |         |
|        |               |             |              |            |              |             |            |              |             |             |     |            |                 |             |             |         |
|        |               |             |              |            |              |             |            |              |             |             |     |            |                 |             |             |         |

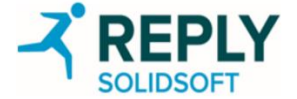

## **IT Supplier Qualification - Portal**

NOTE: IT Supplier Qualification functionality is only available on IQE.

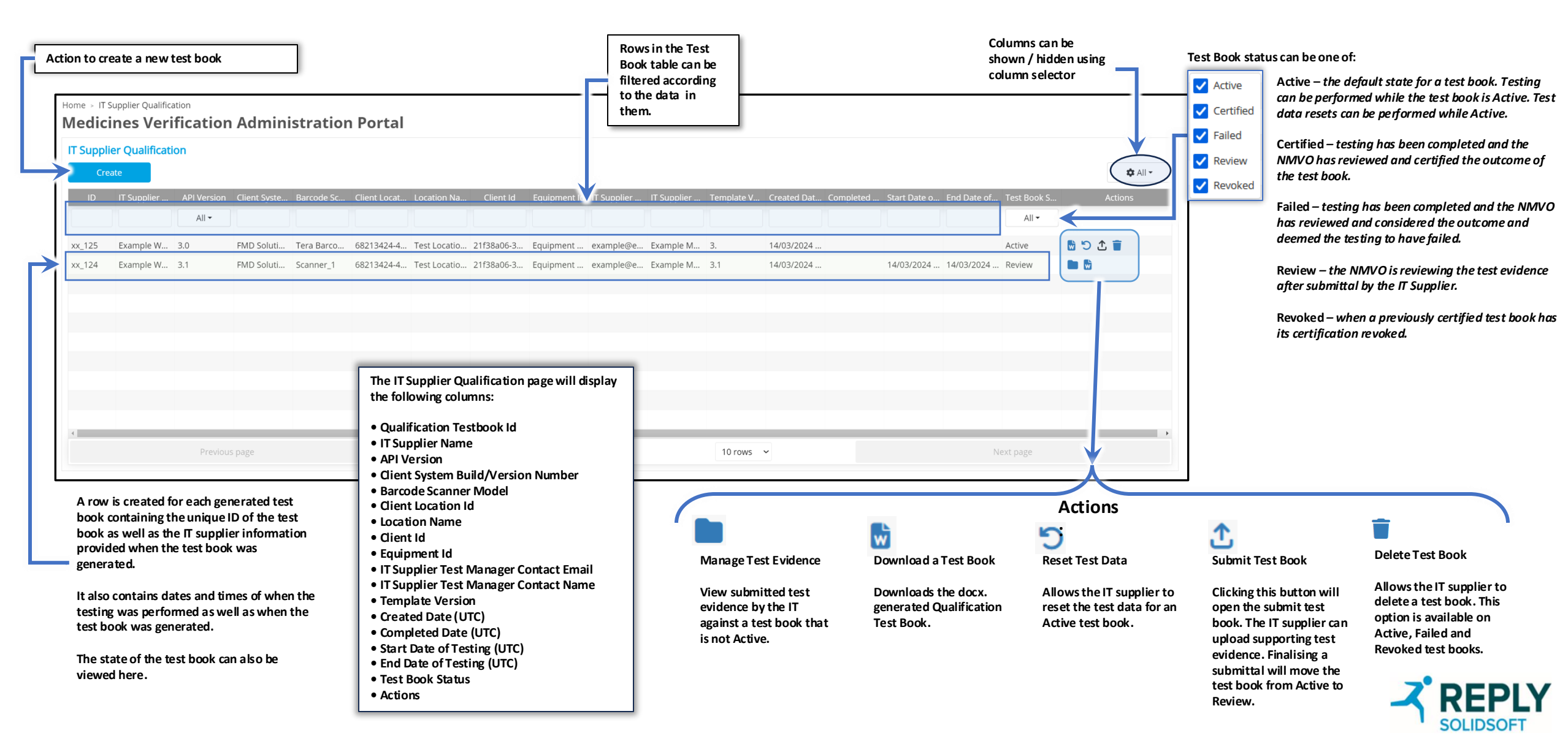

## IT Supplier Qualification – Create

The IT Supplier will be required to submit the following information within section 2.5 of their generated test book. The majority of this information will be requested at the point of self-service generation of a test book and will be automatically added to the generated test book. At the point of submitting the test book please ensure that this section is completed and the information provided is correct.

- IT Supplier name\* name of supplier performing the testing.
- IT Supplier test manager contact email\* the contact email address of the manager performing the testing.
- IT Supplier test manager contact name\* the contact name of the manager performing the testing.
- Environment Tested Against the national market IQE that testing is being performed against. This information will be automatically generated.
- Client System Build/Version Number\* the version of their client software in the 'User-Agent' header. This may be used to check if the software being used is the same as that which was certified, and to identify if any issues are related to a specific client type.
- Barcode Scanner Model\* the vendor and model of the barcode used for testing.
- Scanner Connection Mode\* the method of connection for which the scanner connects to the computer. I.e. BT, USB, HID Keyboard, Keyboard Wedge, Serial port, etc. See Integrating Scanning Hardware for more details.
- Start and End Time of Testing the time when the testing was performed, this will be used by Solidsoft Reply operations to extract transaction logs for the testing activity. This information shall be updated by the IT supplier and provided as part of evidence when submitting the test book for review.
- Client Location ID\* used by the system to extract transaction logs for the testing activity.
- Client ID\* used by the system to extract transaction logs for the testing activity.
- Client Equipment ID\* used by the system to extract transaction logs for the testing activity.
- National System API Version\* version of the API used to integrate with the National System, specified by the "emvs-api-version" HTTP header in the requests (e.g. 3.0). This will be set based on the API version of the requested test book.

Information with an \* shall be provided at the point of generating the test book. This information shall be inserted automatically into section 2.5 of the generated test book.

| * IT Supplier Name                          | Example Wholesaler                   |                 |  |  |
|---------------------------------------------|--------------------------------------|-----------------|--|--|
| * IT Supplier Test Manager Contact<br>Email | example@example.com                  |                 |  |  |
| * IT Supplier Test Manager Contact<br>Name  | Example Manager                      |                 |  |  |
| * Client System Build/Version Number        | FMD Solution 23.00201/v5             |                 |  |  |
| * Barcode Scanner Model                     | Scanner_1                            |                 |  |  |
| * Scanner Connection Mode                   | HID Keyboard                         |                 |  |  |
| * Client Location Id                        | 68213424-4811-4624-9d20-51545368e2cb | Test Location 1 |  |  |
| * Client Id                                 | 21f38a06-3516-4709-8727-4b7ce3996ff3 | Equipment ld 1  |  |  |
|                                             | 24                                   |                 |  |  |

| T Supplier Name                          | Example Wholesaler                                     |  |
|------------------------------------------|--------------------------------------------------------|--|
| IT Supplier Test Manager Contact Email   | example@example.com                                    |  |
| IT Supplier Test Manager Contact Name    | Example Manager                                        |  |
| Environment Tested Against               | xx IQE                                                 |  |
| Client System Build/Version Number       | FMD Solution 23.00201/v5                               |  |
| Barcode Scanner Model                    | Scanner_1                                              |  |
| Scanner Connection Mode <sup>1</sup>     | HID Keyboard                                           |  |
| Start and End Date/Time of Testing (UTC) | <enter and="" date="" end="" start="" time=""></enter> |  |
| Client Location ID                       | 68213424-4811-4624-9d20-51545368e2cb                   |  |
| Client ID                                | 21f38a06-3516-4709-8727-4b7ce3996ff3                   |  |
| Client Equipment ID                      | Equipment Id 1                                         |  |
| National System API Version              | 3.1                                                    |  |

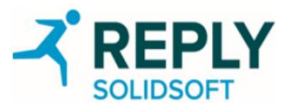

### IT Supplier Qualification – Test Data and Test Book

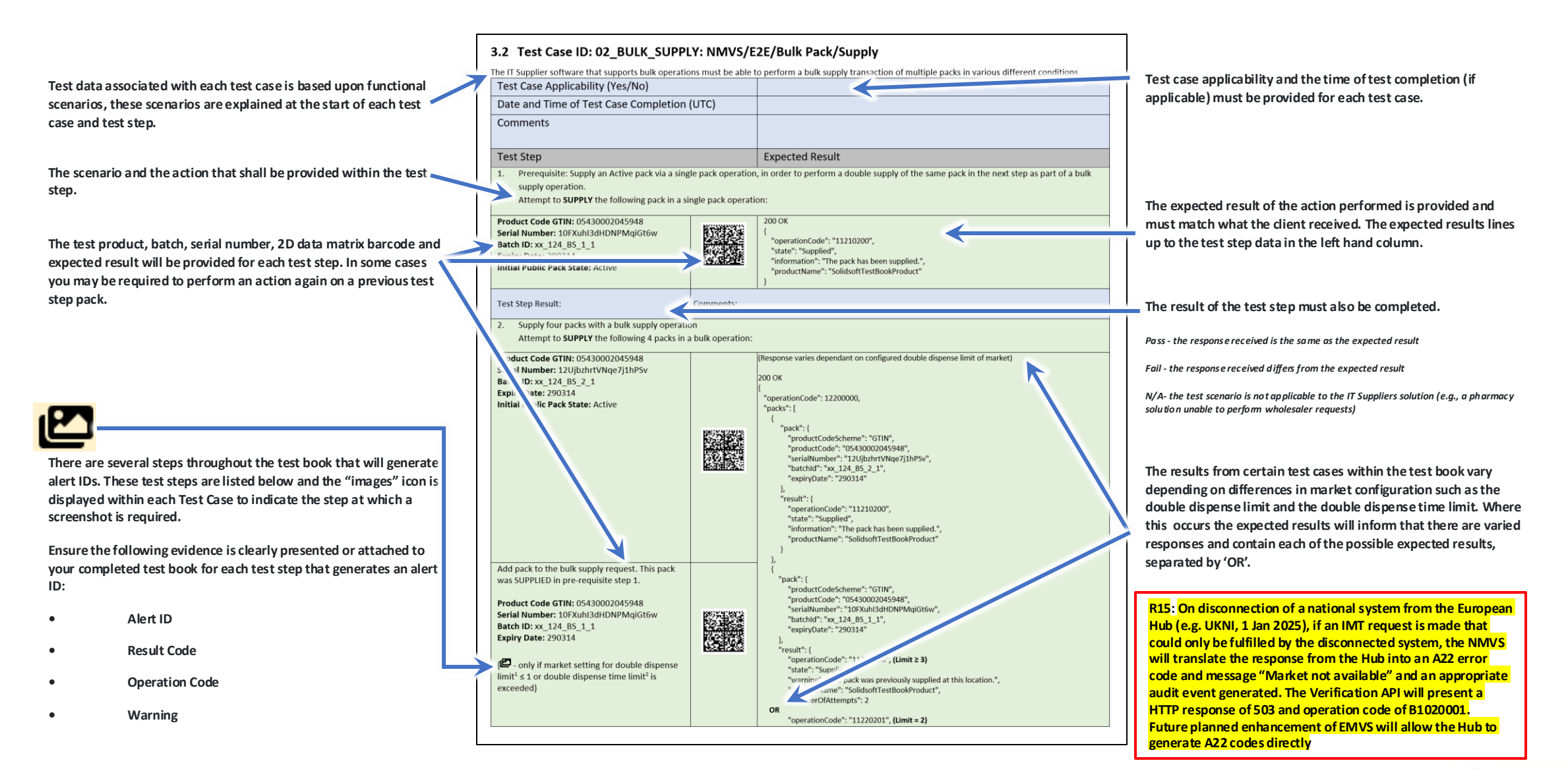

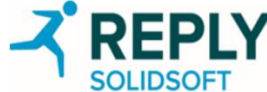

## IT Supplier Qualification – Test Evidence

Test evidence can be submitted through the NMVS Administration Portal upon submitting the test book for review.

The testing period should be specified, along with any other necessary testing evidence.

Files may be attached by using the 'Add Files' button, and there is an option to categorise file types and provide a description.

Please note that the permissible file types are limited to jpg, pdf, docx, png, csv, xlsx, log and txt. When a test book is under review further test evidence cannot be submitted via the NMVS Administration Portal.

Where a test case generates an alert and causes the Client System Graphical User Interface (GUI) to display a warning, it is necessary to take a screenshot of the warning and record it. The IT supplier is required to return the generated Qualification Test Book, with all necessary information filled in (IT Supplier Information, Test Case Applicability, and Test Step Results). The IT supplier is also required to submit transaction logs of all transactions performed as part of the testing with the completed test book (in either an Excel or CSV file format).

Please note that sections of the test book that are deemed incomplete, and missing required evidence, will require resubmission and will cause delay in qualification. On the other hand, excessive supplementary evidence should be avoided.

|                                                    | S                                     | ubmit Test Book                                      |                       |           | ×        |
|----------------------------------------------------|---------------------------------------|------------------------------------------------------|-----------------------|-----------|----------|
| * Start Date of Testing (UTC)                      | 14/03/2024 18:00:00                   |                                                      |                       |           |          |
| * End Date of Testing (UTC)                        | 14/03/2024 18:03:17                   |                                                      |                       |           |          |
| Please choose the time period during which the tes | ting was conducted and upload the com | pleted test book, accompanied by any supporting evid | ence.                 |           |          |
| Add Files                                          |                                       |                                                      |                       |           |          |
| File Name                                          | Categories                            | Description                                          | Uploaded By           | File Size | Actions  |
|                                                    | All •                                 |                                                      |                       |           |          |
| NMVS Qualification Test Book Data v2.4_50.xlsx     | Test Book × × ×                       |                                                      | pharmacysuperuser@exa | 0.04 MB   |          |
| 20240122-095716.jpg                                | Screenshot × $\times$ ×               |                                                      | pharmacysuperuser@exa | 4.87 MB   | Î        |
| NMVS Qualification Test Book v3.0_34.docx          | Test Book × × v                       |                                                      | pharmacysuperuser@exa | 0.60 MB   | <b>T</b> |
|                                                    |                                       |                                                      |                       |           |          |
|                                                    |                                       |                                                      |                       |           |          |
|                                                    | Subn                                  | Close                                                |                       |           |          |

| T Supplier Name                          | Example Wholesaler                    |  |
|------------------------------------------|---------------------------------------|--|
| IT Supplier Test Manager Contact Email   | example@example.com                   |  |
| IT Supplier Test Manager Contact Name    | Example Manager                       |  |
| Environment Tested Against               | xx IQE                                |  |
| Client System Build/Version Number       | FMD Solution 23.00201/v5              |  |
| Barcode Scanner Model                    | Scanner_1                             |  |
| Scanner Connection Mode <sup>1</sup>     | HID Keyboard                          |  |
| Start and End Date/Time of Testing (UTC) | <u>12/03/2024 10:00:00 – 12:00:00</u> |  |
| Client Location ID                       | 68213424-4811-4624-9d20-51545368e2cb  |  |
| Client ID                                | 21f38a06-3516-4709-8727-4b7ce3996ff3  |  |
| Client Equipment ID                      | Equipment Id 1                        |  |
| National System API Version              | 3.1                                   |  |

#### 3.9 Test Case ID: 09\_ALERTS: NMVS/E2E/Single Pack/Alerts

| The IT Supplier software must be able to provide sufficient information to the end-user for alerts raised by the system in various conditions.                    |                                                                                                    |  |  |  |
|----------------------------------------------------------------------------------------------------|----------------------------------------------------------------------------------------------------|--|--|--|
| Test Case Applicability (Yes/No)                                                                                                    | Yes                                                                                                    |  |  |  |
| Date and Time of Test Case Completion (UTC)                                                                                                    | <u>12/03/24 - 11:32:00</u>                                                                                                    |  |  |  |
| Comments                                                                                                    |                                                                                                    |  |  |  |
| Test Step                                                                                                    | Expected Result                                                                                                    |  |  |  |
| <ol> <li>Attempt to supply a pack already decommissioned a<br/>Attempt to SUPPLY the following pack:</li> </ol>                                                   | s Stolen by another location                                                                                                    |  |  |  |
| Product Code GTIN: 05430002045948<br>Serial Number: 111pHR/CkptUjqwekw<br>Batch ID: x, 124, Alerts _1<br>Expiry Date: 290314<br>Initial Public Pack State: Stolen | 499 Conflict<br>"operationCode"; "51220300",<br>"state"; "Stote",<br>"state"; "Stote",<br>"state"; "Stote",<br>"state"; "Stote",<br>"state"; "Stote",<br>"state"; "Stote",<br>"state"; "Stote",<br>"state"; "Stote",<br>"state"; "Stote",<br>"state: "stote",<br>"state: "stote",<br>"stote: "stote",<br>"stote: "stote",<br>"stote: "stote: |  |  |  |
| Test Step Result: Pass Comme                                                                                                    | ents: Received expected result. Alert screenshot evidence XX-9IU-KFG-JCD-LKA-654.png                                                                                                    |  |  |  |
| 2. Attempt to reactivate a pack that has a barcode with                                                                                                    | n an error on the printed Batch Expiry Date                                                                                                    |  |  |  |

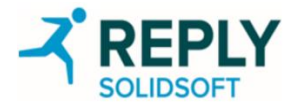

### IT Supplier Qualification – Action Submit Testbook

|                                                                                                    | Submit                                                                    | Test Book                               |                                                                                                    | ×                                                   | <u>.</u>                            |                                         |                                                                                 |
|----------------------------------------------------------------------------------------------------|---------------------------------------------------------------------------|-----------------------------------------|----------------------------------------------------------------------------------------------------|-----------------------------------------------------|-------------------------------------|-----------------------------------------|---------------------------------------------------------------------------------|
| * Start Date of Testing (UTC)                                                                                          | 07/03/2024 16:30:00<br>Start Date of Testing (UTC) must be more than 07/0 | 03/2024 16:53:37.                       | Validation: Start Date and End Da<br>mandatory fields, and must fall w                                              | ate of testing a re<br>vithin valid datetime range. |                                     |                                         |                                                                                 |
| * End Date of Testing (UTC)                                                                                            | 07/03/2024 18:30:00<br>End Date of Testing (UTC) must be less than 07/03/ | /2024 16:56:54.                         | Start Date must be after the Test<br>Date cannot be in the future.<br><mark>Note: The Start Date and time as</mark> | book was created. End<br>well as the End Date and   |                                     |                                         |                                                                                 |
| Please choose the time period during which the test                                                                    | ting was conducted and upload the completed test b                        | ook, accompanied by any supporting evic | time must be greater than the Te<br>timestamp.<br>Subme reserved                                                    | stbook creation date                                |                                     | ×                                       |                                                                                 |
| File Name                                                                                                    | * Start Date of Testing (UTC)                                             | 07/03/2024 16:53:38                     |                                                                                                    |                                                     |                                     |                                         |                                                                                 |
| NMVS Qualification Test Book v3.0_34.docx                                                                              | * End Date of Testing (UTC)                                               | 07/03/2024 16:56:54                     |                                                                                                    | Text desi<br>entered                                | cribing the file<br>here. This fiel | e added can be<br>d is optional, can be | 7                                                                               |
| NMVS Qualification Test Book Data v2.4.50 xlsx                                                                         | Please choose the time period during which the te                         | esting was conducted and upload the con | npleted test book, accompanied by any supporti                                                                      | ing evidence. blank.                                |                                     |                                         | _                                                                               |
| rest evidence files (pdf, xlsx, jpg, docx,                                                                             | File Name                                                                 | Categories                              | Description                                                                                                    | Uploaded By                                         | File Size                           | Actions                                 |                                                                                 |
| og, txt) can be added using the 'Add<br>iles' button                                                                   | NMVS Qualification Test Book v3.0_34.docx                                 | Test Book × × ×                         |                                                                                                    | nmvs.ssr+wholesaler@gmail.com                       | 0.60 MB                             | ;←                                      | Individual test evidence files can<br>be removed by clicking the delete<br>icon |
|                                                                                                    | Screenshot (493).png                                                      | Screenshot × X ×                        |                                                                                                    | nmvs.ssr+wholesaler@gmail.com                       | 0.21 MB                             |                                         |                                                                                 |
| Please ensure all files have a category selected.                                                                      |                                                                           | Test Book<br>Log                        |                                                                                                    |                                                     |                                     |                                         |                                                                                 |
|                                                                                                    |                                                                           | Other                                   |                                                                                                    |                                                     |                                     |                                         |                                                                                 |
| Validation: All evidence files uploaded<br>must be given a category: Test Book,<br>Screenshot, Log or Other.           |                                                                           |                                         |                                                                                                    |                                                     |                                     |                                         |                                                                                 |
| Submit button becomes enabled when<br>there are changes. Click it to submit<br>Testbook to system, user is returned to |                                                                           |                                         | Close                                                                                                    |                                                     |                                     |                                         |                                                                                 |
| main panel.                                                                                                    |                                                                           |                                         |                                                                                                    |                                                     |                                     |                                         | SOLIDSOFT                                                                       |

### Document Review History

| Version | Date        | Client / Department / Function | Reviewed By      |
|---------|-------------|--------------------------------|------------------|
| 0.1     | 18-Mar-2024 | Quality Review                 | Nanditha Kartik  |
| 1.1     | 01-May-2024 | Quality Review                 | Matt Stellmacher |
| 2.1     | 03-Oct-2024 | Quality Review                 | Matt Stellmacher |
| 2.2     | 22-Oct-2024 | Quality Review                 | Matt Stellmacher |

Document Classification

This document is classified as "**Confidential**" by Solidsoft Reply. The contents of this document are confidential. This document, or any part of it, may only be reproduced, distributed or disclosed to others with the written permission of Solidsoft Reply Limited and, where appropriate, any stakeholders for whom the document has been produced. It should be stored in a secure location which cannot be accessed by others.

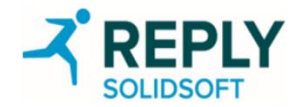

| Version | Date        | Description                                                                                              | Author            |
|---------|-------------|----------------------------------------------------------------------------------------------------|-------------------|
| 0.1     | 12-Mar-24   | "NMVS Self Service Qualification Testbook Guide for IT Suppliers" Version 1.0 approved for Release 14.   | Nicholas Houghton |
| 1.0     | 02-Apr-2024 | Approved to v1.0                                                                                         | Nicholas Houghton |
| 1.1     | 29-Apr-2024 | Slides edited: <u>9, 10</u>                                                                              | David Joyce       |
| 2.0     | 01-May-2024 | Approved to v2.0                                                                                         | David Joyce       |
| 2.2     | 22-Oct-2024 | Revised for R15. New evidence file types accepted and UKNI & NIXIT treatment. Slide(s) edited: 9, 10, 11 | David Joyce       |
| 3.0     | 23-Oct-2024 | Approved at v3.0                                                                                         | David Joyce       |

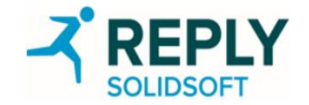

### Distribution List

| Name | Title/Responsibility      | Company                           |
|------|---------------------------|-----------------------------------|
| All  | All staff                 | Solidsoft Reply NMVO Group        |
| All  | All staff and contractors | Solidsoft Reply                   |
| All  | All                       | Solidsoft Reply NMVS System Users |

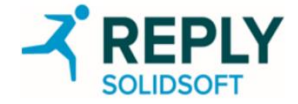